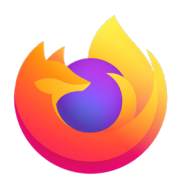

#### Comment installer l'extension de Venngo sur le navigateur Mozilla Firefox :

Venngo Inc. est heureux de lancer l'extension de navigateur pour Mozilla Firefox.

Grâce à cette extension, vous pouvez désormais voir les offres apparaître dans une fenêtre pop-up quand vous faites des achats chez nos partenaires de marques. De cette façon, vous n'avez plus besoin de consulter l'application pour obtenir des offres exceptionnelles quand vous utilisez votre PC ou un ordinateur portable !

# Ce guide simple et facile vous indique les étapes nécessaires à suivre pour compléter l'installation

|                   | Blog des modules complémentaires Firefox             | Atelier sur les extensions 💩 Pôle développeur 🖉 Connexion |
|-------------------|------------------------------------------------------|-----------------------------------------------------------|
| Extensions Thèmes | Plus v                                               | Q Venngo 🚽                                                |
| ur « Venngo »     |                                                      |                                                           |
|                   | Résultats de la recherche                            |                                                           |
| ~                 | Venngo Browser Extension<br>Venngo Browser Extension | 1 utilisateur                                             |
| ~                 | -                                                    |                                                           |

## ÉTAPE 01:

Ouvrez l'onglet « **extension et thèmes** », et recherchez l'application « **Venngo** », puis sélectionnez « **Venngo Browser Extension** » pour l'installer.

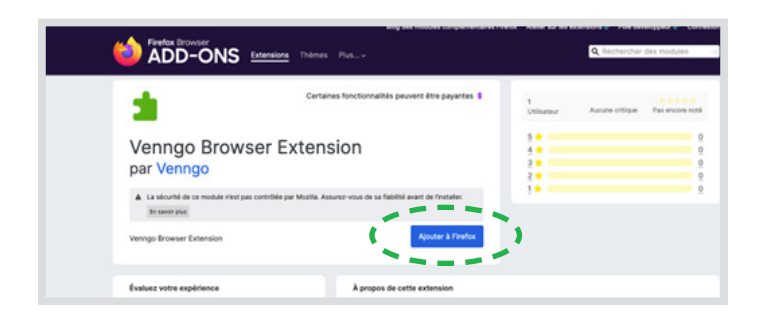

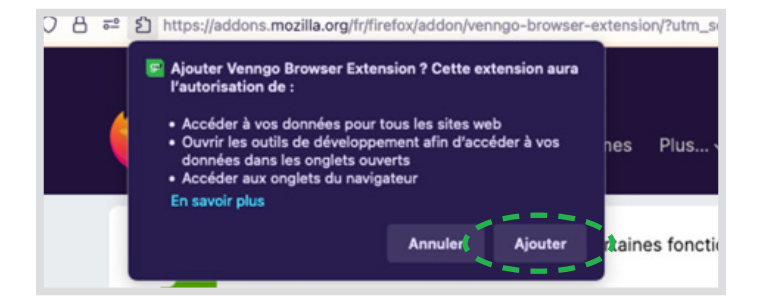

#### ÉTAPE 02:

Appuyer sur le bouton « **Ajouter à Firefox** », situé sous l'extension du navigateur.

Cet écran devra apparaître, cliquez sur « **ajouter** ».

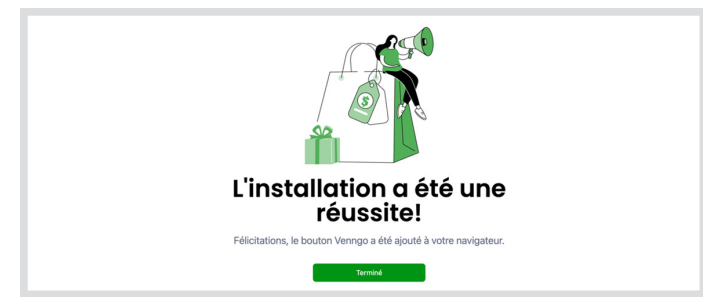

# ÉTAPE 03:

Une fois ajouté, l'extension sera déjà installée et se trouvera dans votre liste des extensions. Cliquez sur « **terminé** ».

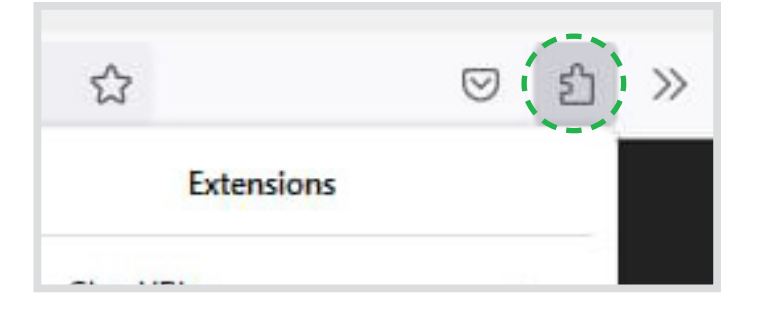

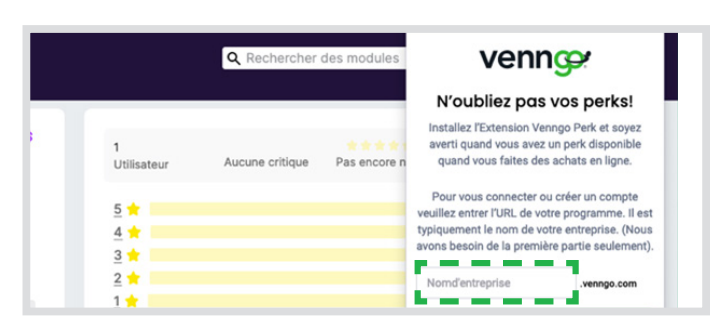

| Plus v                                         |                          | Q Rechercher des modules               |                                       |                                                                                                    |
|------------------------------------------------|--------------------------|----------------------------------------|---------------------------------------|----------------------------------------------------------------------------------------------------|
| s fonctionnalités peuvent être payantes \$     | 1<br>Utilisateur         | Aucune critique                        | A A A A A A A A A A A A A A A A A A A |                                                                                                    |
| ion                                            | 5 🖈<br>4 🕇<br>3 🛨        | 5 <b>*</b><br>4 <b>*</b><br>3 <b>*</b> |                                       | Vous êtes<br>configurés!<br>Nous vous avertissons quand nous<br>trouvons des perks disponibles quand |
| rez-vous de sa fiabilité avant de l'installer. | <u>2</u> ★<br><u>1</u> ★ |                                        |                                       | vous faites des achats en ligne.<br>Assurez-vous de rester connecter pour                            |
| Retirer                                        |                          |                                        |                                       | économies.                                                                                           |

## ÉTAPE 04:

Pour ouvrir l'extension, cliquez sur la pièce de puzzle qui se trouve en haut à droite de la page, sur la barre.

Vous pouvez maintenant vous inscrire. D'abord, veuillez inscrire l'adresse url de votre entreprise. Typiquement cela va être dans le format

« nomdentreprise.venngo.com ».

Une fois que vous êtes configurés, vous devriez voir la page ci-dessous.

| gender-inclusive-accessories/accessories-shop-all          | ☆ 🛛 🖬 =                                                                                                    |
|------------------------------------------------------------|----------------------------------------------------------------------------------------------------|
| 40% off Apparel <u>Women's</u> <u>Men's</u> <u>Details</u> | Hurrayf! Vous avez un perk pour ce site web! 🗙                                                                       |
| Calvin Klein                                               | Colvin Klein Coltenez 15% de rabais sur votre achat 1<br>Obtenez 15% de rabais sur votre achat 1<br>I Valtez te Perk |
| Gender Inclusive Accessories                               | 28 Items SORT BY ~                                                                                                   |
|                                                            |                                                                                                    |

Voici un exemple :

Vous verrez les perks lorsque vous faites des achats chez un partenaire de la marque Venngo. Comme ceci :

Félicitations! Vous êtes maintenant bien équipé pour faire des économies exceptionnelles quand vous faites des achats, passer une commande au restaurant ou faites de nouvelles expériences avec Venngo!